## **NAVODILA ZA UPORABO MOBILNE** APLIKACIJE ČASOPISA DELO

Mobilno aplikacijo Delo si lahko uporabniki naložijo na svojo mobilno napravo, če podpira operacijski sistem Android ali iOS z ustreznimi različicami:

- Delo iOS: <a href="https://apps.apple.com/us/app/delo/id394159127">https://apps.apple.com/us/app/delo/id394159127</a>

Združljivost - zahteva iOS 11.0 ali novejšo različico.

- Delo Android: <u>https://play.google.com/store/apps/details?id=si.delo.delo</u>

Združljivost - zahteva Android 5.1 ali novejšo različico.

#### Pojasnila oznak, uporabljenih v navodilu za uporabo mobilne aplikacije časopisa Delo

| D            | Mobilna aplikacija Delo                         |
|--------------|-------------------------------------------------|
| L.           | Prikaz                                          |
| $\mathbf{r}$ | Prenos                                          |
| ď            | Iskalnik                                        |
| ŝ            | Nastavitve                                      |
| A            | Povečava črk                                    |
|              | Enostranski oziroma dvostranski prikaz časopisa |
|              | Zaznamek                                        |
| f            | Shrani                                          |
|              | Prijava/odjava                                  |
|              | Menu                                            |
| <            | Deli vsebino                                    |
|              | Predvajaj                                       |
| $\odot$      | Premik nazaj ali na vrh                         |
| Ĭ            | E-trgovina                                      |

### Kazalo

| 1. | Prenos n   | nobilne aplikacije Delo oziroma njena posodobitev          | 3  |
|----|------------|------------------------------------------------------------|----|
| 2. | Zagon ap   | olikacije                                                  | 3  |
| 3. | Orodne     | vrstice mobilne aplikacije Delo                            | 4  |
| 3  | .1. Časopi | S                                                          | 4  |
|    | 3.1.1.     | Pozabljeno geslo                                           | 5  |
|    | 3.1.2.     | Prenos PDF-časopisa, možnosti listanja ter povečevanja črk | 5  |
|    | 3.1.3.     | Prikaz strani, zaznamki ter možnost shranjevanja strani    | 8  |
|    | 3.1.4.     | Navigacija med članki                                      | 9  |
|    | 3.1.5.     | Arhiv PDF časopisov in prilog                              | 10 |
| 3  | .2. Moje v | sebine                                                     | 10 |
| 3  | .3. Splet  |                                                            | 11 |
| 3  | .4. Onaplu | IS                                                         | 14 |

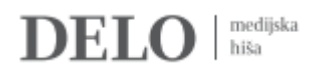

Vaš pametni telefon oziroma tablico povežite z zanesljivim WiFi omrežjem, da bo prenos aplikacije oziroma posodobitev le-te brezplačna.

#### 1. Prenos mobilne aplikacije Delo oziroma njena posodobitev

Prenesite si in namestite aplikacijo Delo s spletne trgovine z aplikacijami s klikom na gumb **Namesti**. Če je aplikacija že nameščena, kliknite na gumb **Posodobi**.

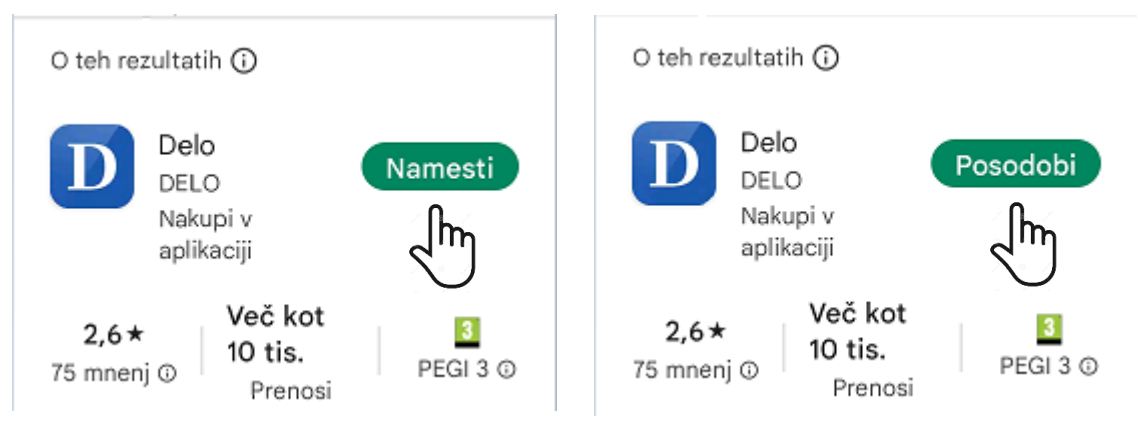

#### 2. Zagon aplikacije

Po namestitvi aplikacije na svoj mobilni telefon oz. tablico aplikacijo Delo odprite s klikom na besedilo «**Odpri**«, če imate spletno trgovino še odprto oziroma aplikacijo poiščite na svojem mobilnem telefonu oz. tablici ter kliknite na ikono **D**, kjer se vam bo odprla kratka predstavitev funkcionalnosti aplikacije.

Spletna trgovina

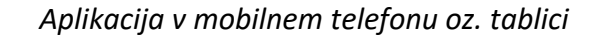

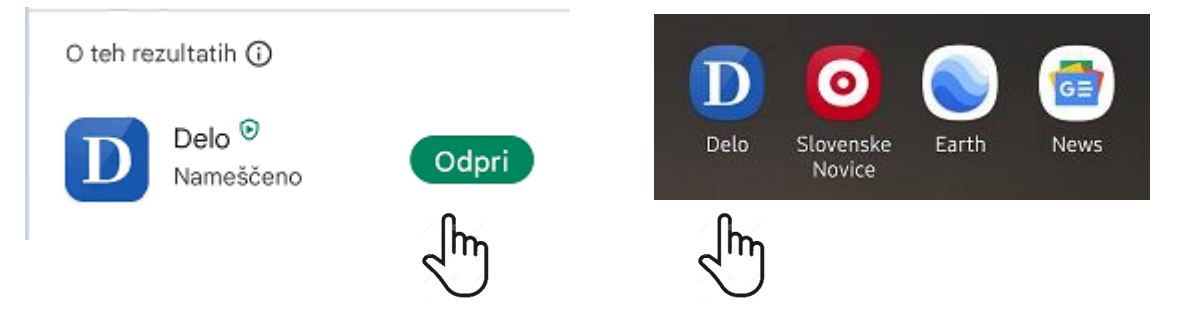

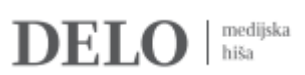

#### 3. Orodne vrstice mobilne aplikacije Delo

Ko odprete aplikacijo časopisa Delo, se vam v zgornji orodni vrstici aplikacije prikažejo možnosti iskanja člankov po besedi ali naslovu članka Q (lupa) ter nastavitve računa 🐵, v spodnji orodni vrstici aplikacije pa se prikažejo vse možnosti uporabe aplikacije: Časopis, Moje vsebine, Splet in Onaplus.

|   | ← Iskanje              |             |
|---|------------------------|-------------|
| Ţ | Nastavitve računa      | Moj račun   |
|   | do Poraba podatkov     | >           |
|   | i Pomoč                | >           |
|   | S Kontakt              | >           |
|   | Pravila in pogoji za u | uporabo >   |
|   | Politika varovanja za  | asebnosti > |
|   | Registracija uporabr   | nika >      |
|   |                        |             |

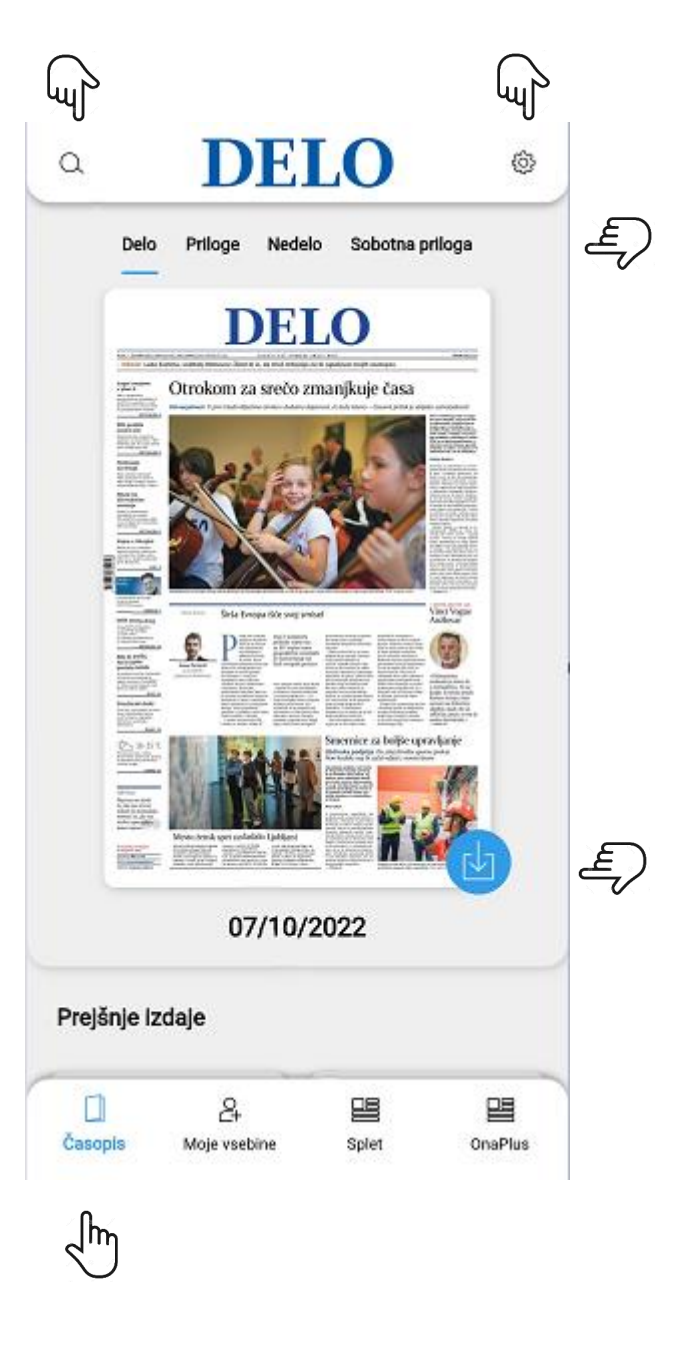

#### 3.1. Časopis

Na strani »Časopis« se vam v zgornji menijski vrstici aplikacije prikažejo razporejene publikacije (Delo, Priloge, Nedelo in Sobotna priloga), s klikom na posamezno pa se vam kronološko razvrstijo po dnevu izdaje, od aktualne do prejšnjih.

Prikažejo sem vam tako imenovani PDF-ji naslovnic Dela, prilog, Nedela in Sobotne priloge v enaki obliki, kot so bili natisnjeni na časopisni papir. Branje je na voljo le naročnikom na paket Delo Digital ali Delo Premium, ki se morajo za dostop do e-časopisa prijaviti, za kar potrebujejo elektronski naslov in geslo, ali pa skleniti naročnino za paket Delo Digital.

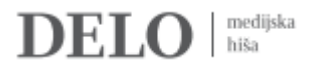

#### 3.1.1. Pozabljeno geslo

V kolikor ste geslo pozabili, si ga lahko ponastavite s klikom na Nastavitve 🚳 , nato kliknete na »Moj račun« ter na »Ste pozabili geslo?«

| ٩ | DELO                                                                                                    | Ô | E) | ← Iskanje                                        |                                             | 2  |
|---|----------------------------------------------------------------------------------------------------|---|----|--------------------------------------------------|---------------------------------------------|----|
|   | Delo Priloge Nedelo Sobotna priloga                                                                                                    |   |    | Nastavitve računa                                | Moj račun                                   | Ę  |
|   | DELO<br>Marine and a serie de la serie de la    |   |    | Za dostop do najnovejših vs<br>uporabniškim imer | ebin se prijavite s svojim<br>nom in geslom |    |
|   | <ul> <li>Martin and Antipartic and Antipartic and Antipartitand Antipartitand Antipartic and Antipartic and Antipartic an</li></ul> |   |    | E-poštni naslov                                  |                                             |    |
|   |                                                                                                    |   |    | Geslo                                            |                                             |    |
|   | Control     Test and the brown dot song point     Very Register       Statistical Statistical                                                               |   |    |                                                  | Ste pozabili geslo?                         | Ë) |
|   | And And And And And And And And And And                                                                                                    |   |    | Prijav                                           | /a                                          |    |
|   |                                                                                                    |   |    |                                                  |                                             |    |

#### 3.1.2. Prenos PDF-časopisa, možnosti listanja ter povečevanja črk

Za branje časopisa brez internetne povezave je treba PDF izbranega izvoda najprej prenesti s klikom na ikono 🔁 . S klikom na ikono za prenos časopisa se vam prikaže sporočilo, ki vam ponudi prenos časopisa med branjem. Izbor si sistem zapomni tudi za nadaljnje prenose PDFjev. V kolikor boste že 🚳 to opcijo spremeniti, lahko spremembo uredite v Nastavitvah s klikom na »Poraba podatkov« ter odznačite izbor »Prenašaj edicije med branjem«.

|   |                                                              |  | ÷           | Prenos podatkov            | ¢       |    |
|---|--------------------------------------------------------------|--|-------------|----------------------------|---------|----|
|   | Prenos edicij                                                |  | Dovoli pren | os vsebin, ko so v uporabi |         |    |
|   | Želite med branjem prenesti celotno edicijo na vašo napravo? |  | Mobi        | lni podatki                |         |    |
| Ŧ | Da                                                           |  | Izbris      | predpomnilnika             | Počisti |    |
|   | Ne                                                           |  |             |                            |         |    |
|   | Zapomni si mojo odločitev                                    |  | Prena       | ašaj edicije med branjem   |         | E) |

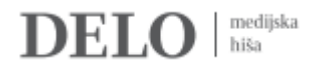

V kolikor časopisa ne prenesemo, ga brez internetne povezave, naj si bo to WiFi, LTE, 3G, 4G, 5G, ne bo mogoče brati. Potem, ko smo izvod prenesli, ga lahko beremo tudi tam, kjer tovrstne povezave nimamo, na primer na letalu.

Po prenosu PDF časopisa se bo naslovnica odprla v povečavi, pri kateri bodo njeni robovi poravnani z robovi zaslona, ne glede na to, ali je v pokončnem ali ležečem položaju. Časopis lahko »listamo« tako, da s prsti po ekranu vlečemo v levo ali desno. Za listanje od začetka proti koncu vlečemo po zaslonu z desne proti levi, za listanje proti prvi strani pa z leve proti desni.

Za lažjo navigacijo po straneh časopisa pa lahko v orodni vrstici aplikacije izberete gumb »**Prejšnji**«, ki vas vrne na predhodno stran časopisa, »**Naslednji**«, ki vas odpelje na naslednjo stran časopisa, ter gumb »Ogled vseh strani«, če želite takoj priklicati določeno stran časopisa, saj se v pomanjšani različici zvrstijo posamične strani časopisa.

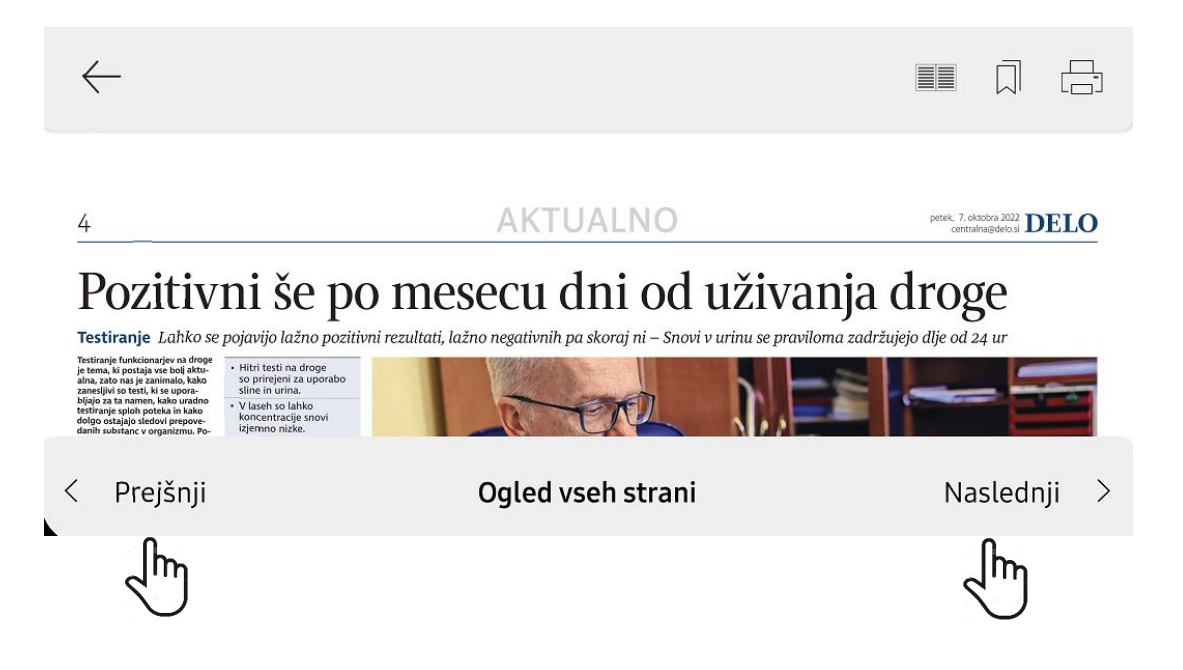

Za lažje branje si pomagamo s povečevanjem slike na dva načina:

- prvič, z dvema prstoma, najlaže s palcem in kazalcem (oz. sredincem), raztegujemo ali ožimo sliko do želene povečave,

- drugič, z dvoklikom povečamo stran časopisa do take velikosti, da se robovi stolpca ali slike, na katero smo dvokliknili, poravnajo z robovi zaslona.

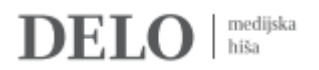

Lahko pa odpremo članek v zapisu golega besedila brez slik z možnostjo povečave črk tako, da kliknemo na članek, ki ga želimo brati in se nam prikaže vsebina članka v novem zavihku.

V zgornji orodni vrstici s klikom na črko A se nam odpre skala, ki nam s pomikom od leve proti desni omogoča izbor ustrezne velikosti pisave.

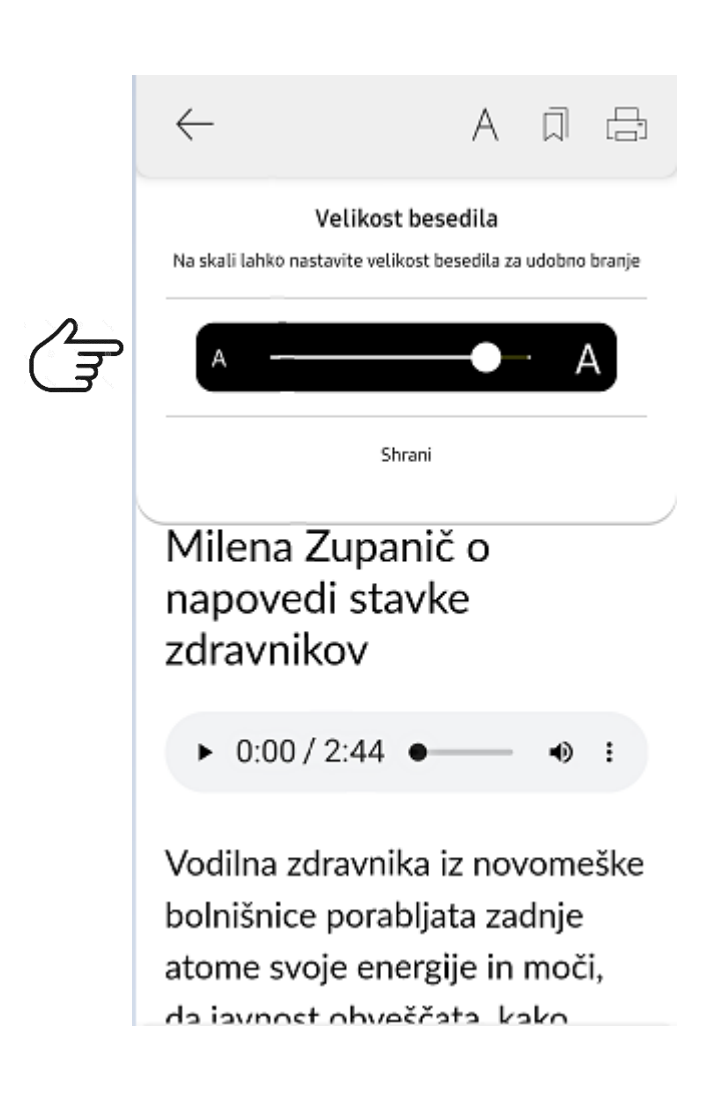

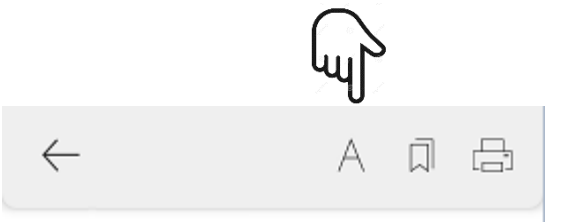

## Križ smrti nad javnim zdravstvom

Milena Zupanič o napovedi stavke zdravnikov

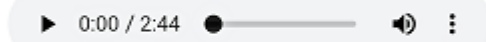

Vodilna zdravnika iz novomeške bolnišnice porabljata zadnje atome svoje energije in moči, da javnost obveščata, kako težke so razmere v bolnišnicah. Ne le v njihovi, tudi v drugih regijskih bolnišnicah je zdravnikov premalo, da bi lahko oskrbovali bolnike tako, kot jim določata strokovnost in etika. Zdravniki zaradi preobremenjenosti in tudi boljših zaslužkov za lažje delo odhajajo iz javnih bolnišnic. V zasebnem sektorju so plačani desetkrat bolje kot v javnem. Tisti, ki ostajajo, so še bolj obremenjeni, zato je verjetnost, da bodo odšli,

#### 3.1.3. Prikaz strani, zaznamki ter možnost shranjevanja strani

V kolikor želite časopis listati na dveh straneh kliknite na ikono 📰 , če želite določeno stran shraniti med zaznamke, kliknite na ikono 🧊 , v kolikor pa želite shraniti določeno stran v pdf, kliknite na ikono 📇 .

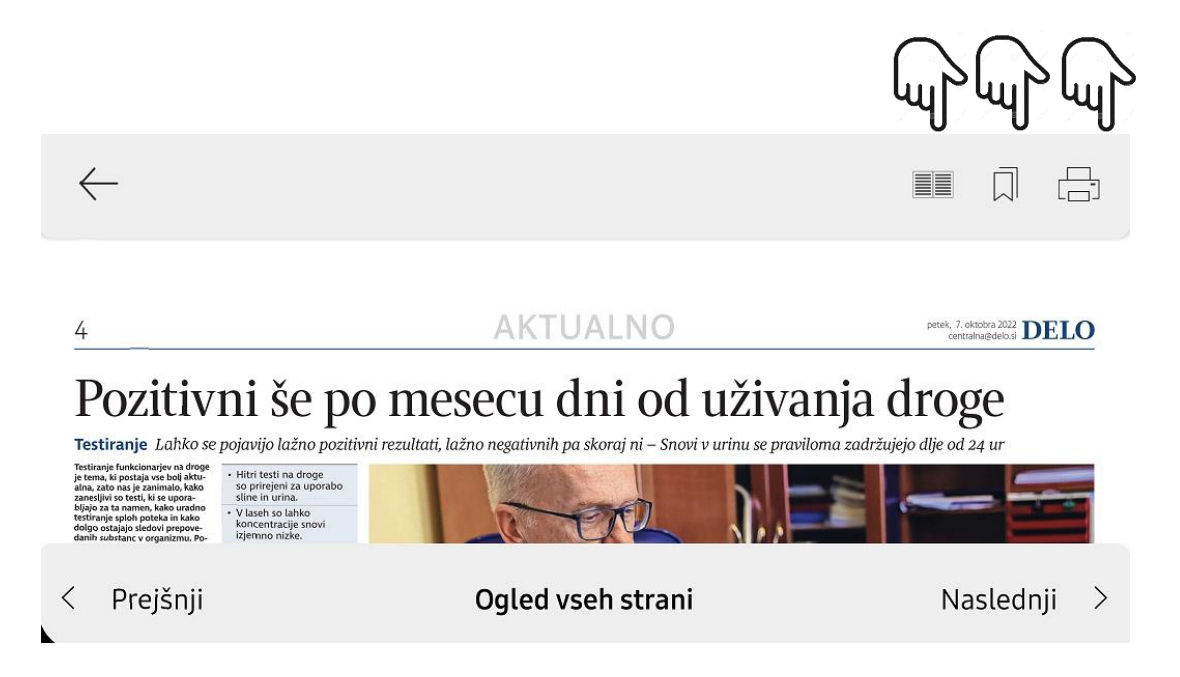

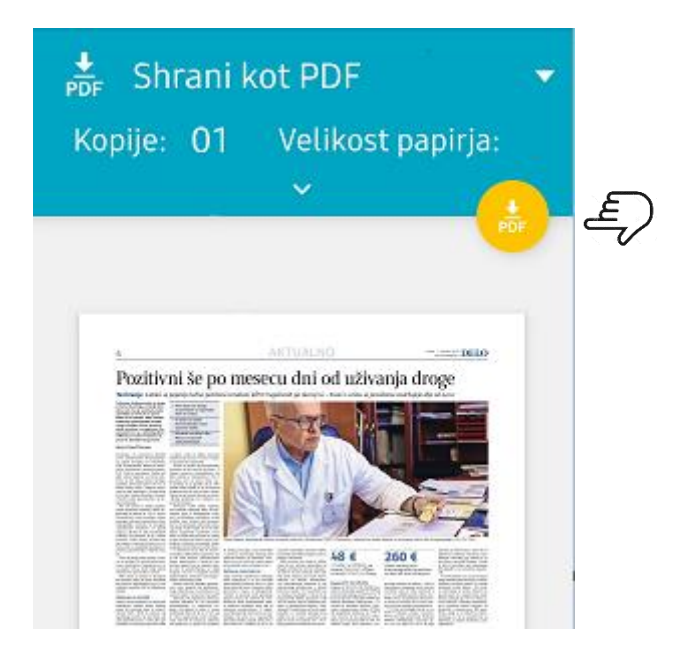

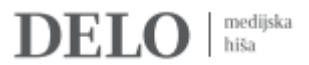

#### 3.1.4. Navigacija med članki

Med članki se lahko premikamo na tri različne načine. Prvi je, da se premaknemo na naslednji članek v isti rubriki s potegom prsta z desne proti levi. Na prejšnjega se premaknemo s potegom z leve proti desni. Ko pridemo do zadnjega v rubriki, se s potegom z desne proti levi premaknemo na prvi članek v naslednji rubriki. S prvega članka v rubriki se lahko premaknemo na zadnjega v prejšnji rubriki s potegom z leve proti desni.

Drugi način je pritisk na gumba »Naslednji članek« in »Prejšnji članek« v orodni vrsti aplikacije. Najdemo ju tik pod gumbom za pošiljanje in objavljanje člankov. Ob gumbih so navedeni kategorija, zaporedna številka od skupnega števila člankov v rubriki ter naslov naslednjega in prejšnjega članka.

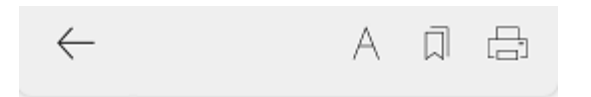

## Avtorske pravice po notah Bruslja

Avtorskopravna zakonodaja: Evropski direktivi naj bi zagotovili visoko stopnjo varstva imetnikov pravic – Sledijo popravki

| Člane                       | k <b>4 od 69</b> Zap        | ori    |
|-----------------------------|-----------------------------|--------|
| < Prvi članek               | Zadnji članek               | >      |
|                             |                             |        |
|                             |                             |        |
| Članek 04                   | Članek 05                   | ζ      |
| 1f1c35a3-2b5<br>a-4138-8b3b | 1f1c35a3-2b5<br>a-4138-8b3b | 1<br>a |
| A                           | 16. J                       |        |

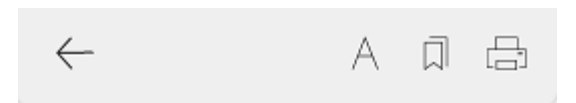

## Avtorske pravice po notah Bruslja

Avtorskopravna zakonodaja: Evropski direktivi naj bi zagotovili visoko stopnjo varstva imetnikov pravic – Sledijo popravki

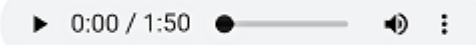

S spremembami zakona o avtorski in sorodnih pravicah ter zakona o kolektivnem upravljanju teh pravic je državni zbor konec prejšnjega meseca z veliko zamudo ob grožnjah s finančnimi sankcijami v slovenski pravni red

Prejšnj**Ogled vseh člankt**avaslednji

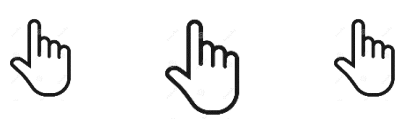

Tretji način pa je menijski izbor. Pritisnemo na gumb »Ogled vseh člankov« v spodnji orodni vrstici. Odprl se bo seznam vseh člankov v publikaciji tega dne (po rubrikah, z naslovi in podnaslovi). Po seznamu listamo s potegom prsta od spodaj navzgor ali od zgoraj navzdol in pritisnemo na naslov članka, ki ga želimo prebrati.

#### 3.1.5. Arhiv PDF časopisov in prilog

Naročnikom digitalnih paketov je na voljo arhiv vseh naših izvodov, izdanih od 21. oktobra 2010 (PDF) oz. 29. julija 2013 (HTML) pa do danes. Do njih dostopamo tako, da na dnu strani s publikacijami kliknemo »Več: Izdaje« in nato desno zgoraj na ikono koledarja in tam nastavimo izbrani datum. Z drsanjem po koledarju gor in dol izberemo posebej leto, mesec in dan. Če gre za izvode iz bližnje preteklosti, se preprosto pomaknemo navzdol na osnovno stran z vsemi izvodi.

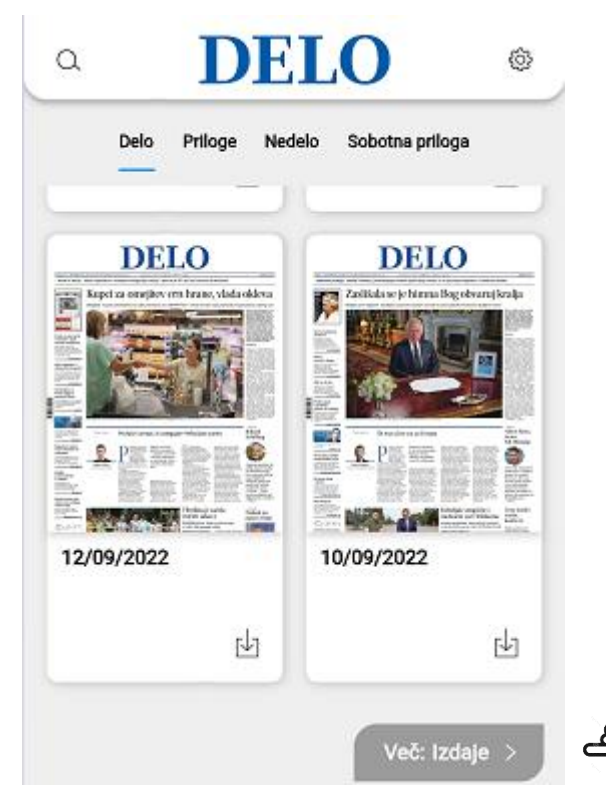

#### 3.2. Moje vsebine

Vsi zaznamki in prenesene strani v PDF se vam prikažejo na strani Moje vsebine.

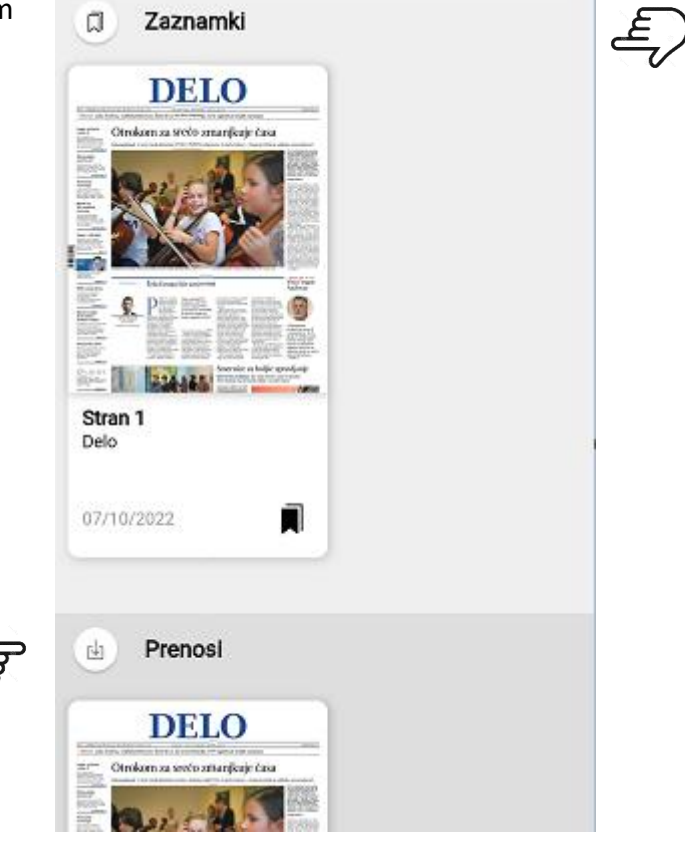

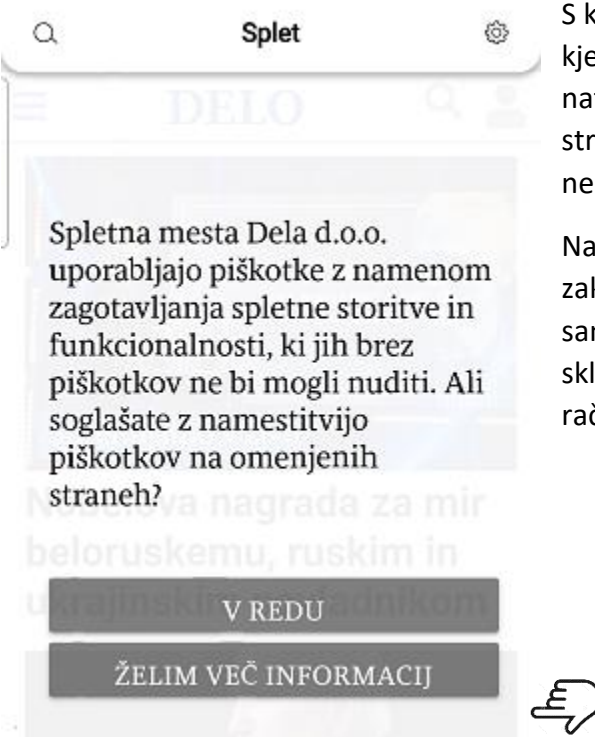

S klikom na »Splet« se vam bo prikazala stran, kjer se boste mogli najprej strinjati s piškotki, nato se vam bo znotraj aplikacije odprla spletna stran delo.si, ki vam omogoča, da lahko neomejeno brskate po spletnih vsebinah.

Na spletni strani delo.si so nezaklenjeni in zaklenjeni članki. Zaklenjene članke lahko berete samo, če ste dostop do portala delo.si zakupili ter skladno s prejetimi navodili ustvarili uporabniški račun ter aktivirali internetno kodo.

Če še niste prijavljeni, kliknite na silhueto sivega možička 本 vpišite svojo e-pošto in geslo. Ob uspešni prijavi se silhueta obarva modro.

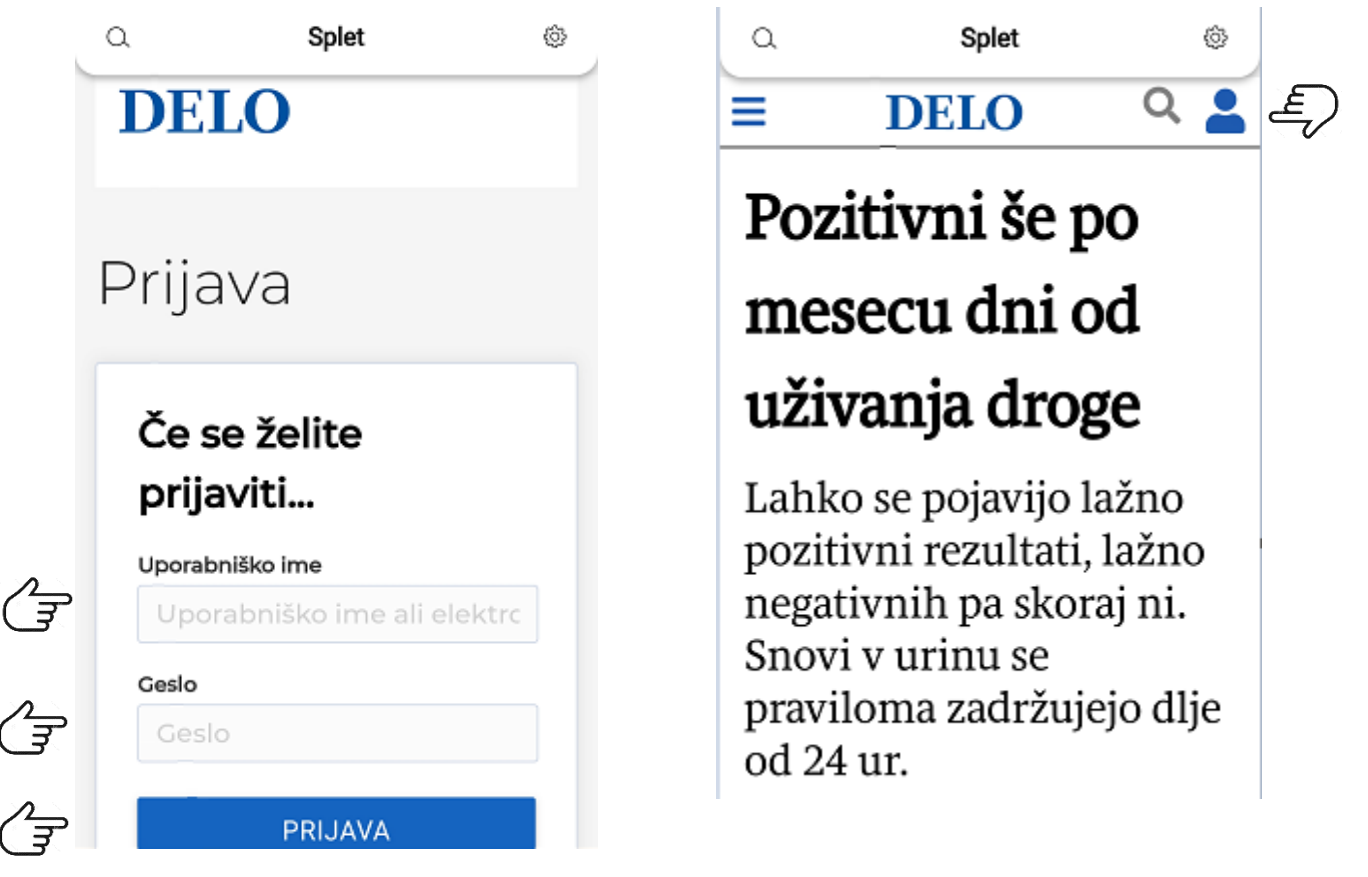

#### DELO | medijska hiša

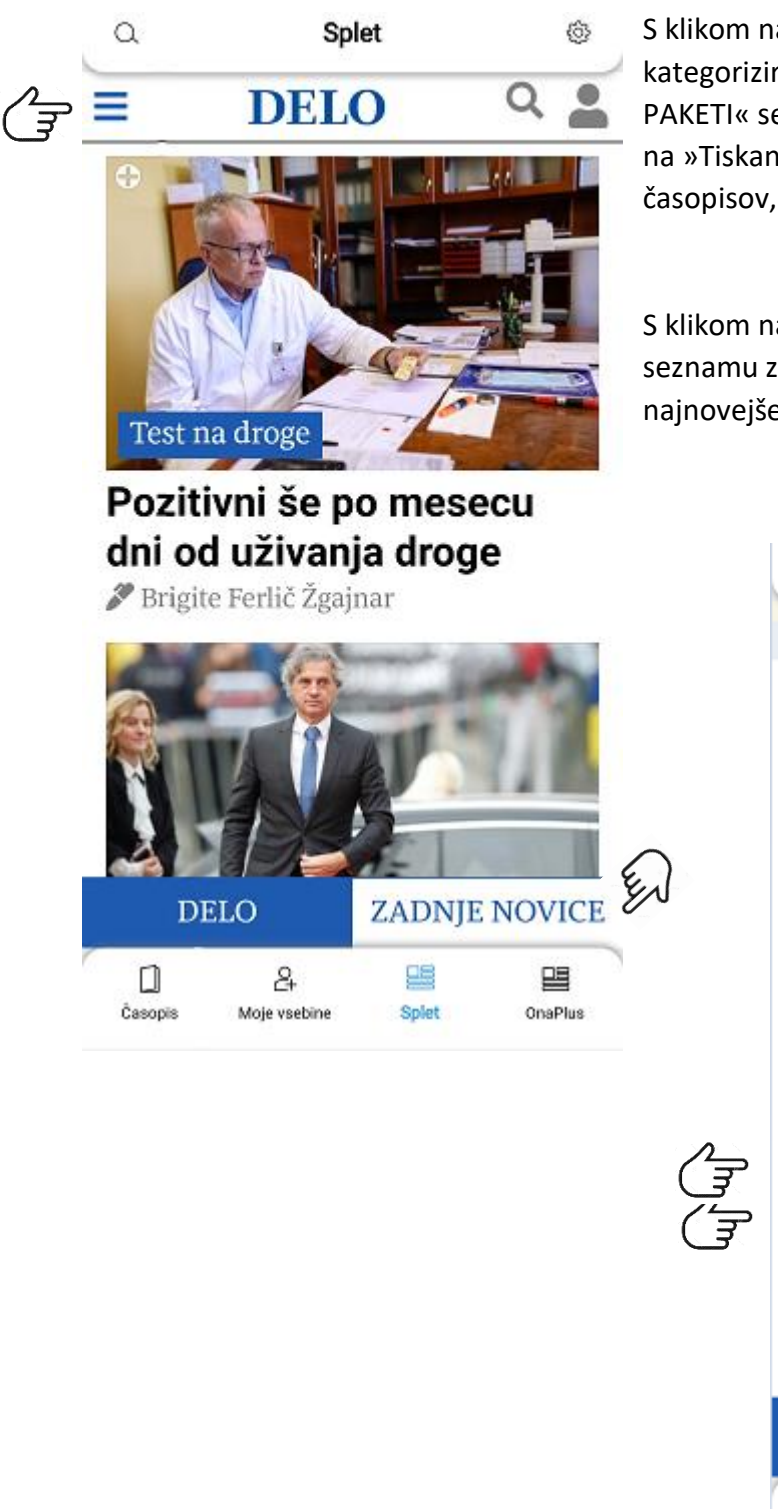

S klikom na ikono se z leve strani odpre menu kategoriziranih člankov, s klikom na »DIGITALNI PAKETI« se vam odpre spletna trgovina, s klikom na »Tiskane izdaje« pa se vam odpre stran s PDF -ji časopisov, ki jih lahko odprete in berete.

S klikom na »Zadnje novice« se vam v kronološkem seznamu zvrstijo vse novice na delo.si, in sicer od najnovejše proti najstarejši.

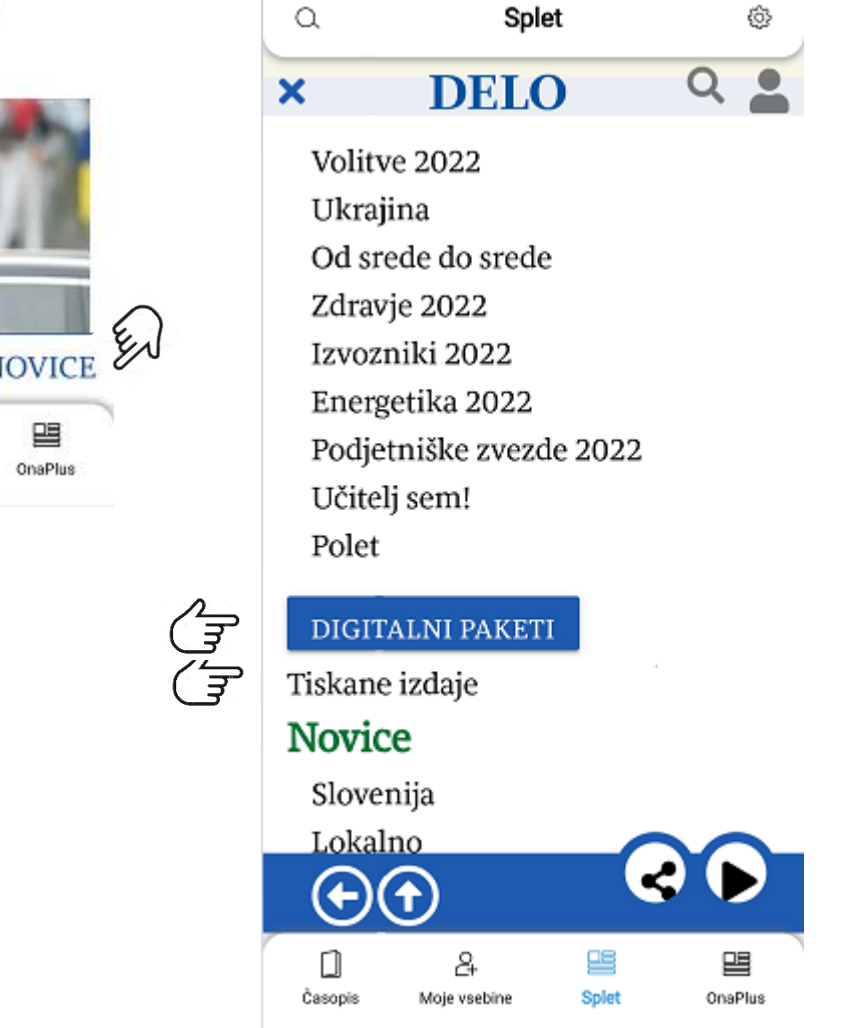

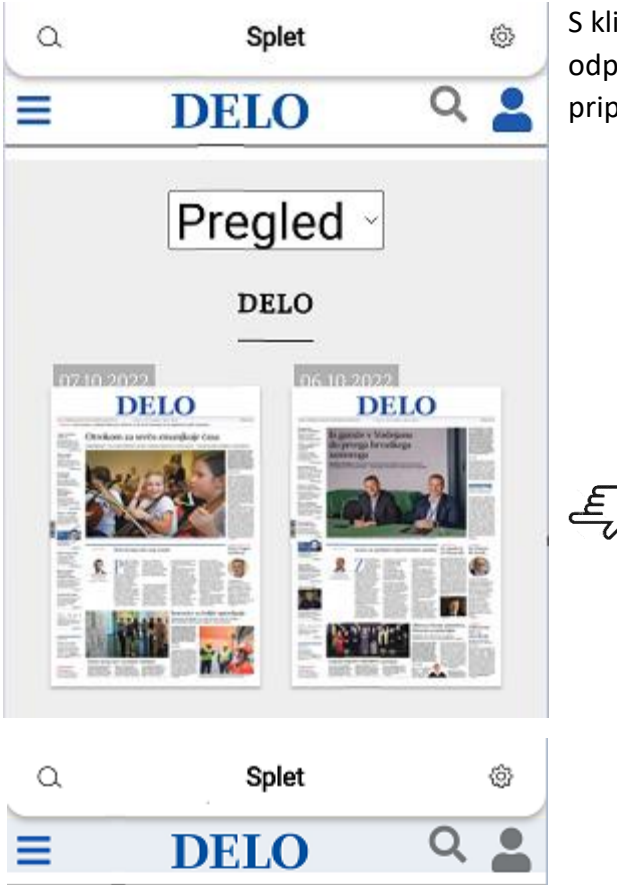

S klikom na besedilo »Tiskane izdaje« se vam odpre stran s PDF-ji časopisa Delo in vseh pripadajočih prilog.

# Pozitivni še po mesecu dni od uživanja droge

Lahko se pojavijo lažno pozitivni rezultati, lažno negativnih pa skoraj ni. Snovi v urinu se praviloma zadržujejo dlje od 24 ur. Znotraj vsakega članka na delo.si se vam v desnem spodnjem robu aplikacije prikazujeta dva gumba; s prvim si lahko vsebino enostavno in po različnih kanalih delite s prijatelji, gumb »Predvajaj« pa omogoča, da vam atraktiven glas eBralca prebere vsebino članka. Branje lahko tudi ustavite ali pa poslušanje zamikate po deset sekund naprej ali nazaj.

Zaklenjeni članki znotraj delo.si so na voljo samo naročnikom na pakete Delo Splet, Delo Digital in Delo Premium.

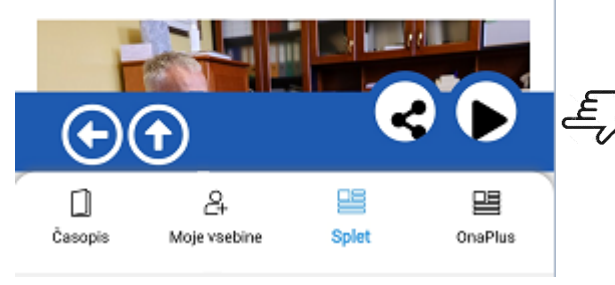

#### 3.4. Onaplus

S klikom na »Onaplus« se vam bo prikazala stran, kjer se boste mogli najprej strinjati s piškotki, nato se vam bo znotraj aplikacije odprla spletna stran onaplus.si, ki vam omogoča, da lahko neomejeno brskate po spletnih vsebinah portala onaplus.si.

Na spletni strani onaplus.si so nezaklenjeni in zaklenjeni članki. Zaklenjene članke lahko berete samo, če ste dostop do portala onaplus.si zakupili ter skladno s prejetimi navodili ustvarili uporabniški račun ter aktivirali kodo, nato pa se preko silhuete belega možička v aplikaciji prijavite s svojim emailom in geslom. Prijava je uspešna, ko se možiček obarva rumeno.

Na zgornji strani naslovne strani Onaplus se nahaja orodna vrstica, ki vam omogoča (gledano od leve proti desni) izbiro člankov po različnih kategorijah 📄 , gumb za prijavo 🎴 , gumb »Predvajaj« 💽 , ki vam omogoča poslušanje vsebine članka, gumb »Lupa« 🔍 , ki vam omogoča iskanje člankov glede na vnos besed ali naslovov člankov ter gumb »Voziček« 🔄 , ki vas preusmeri na spletno trgovino časopisne hiše Delo.

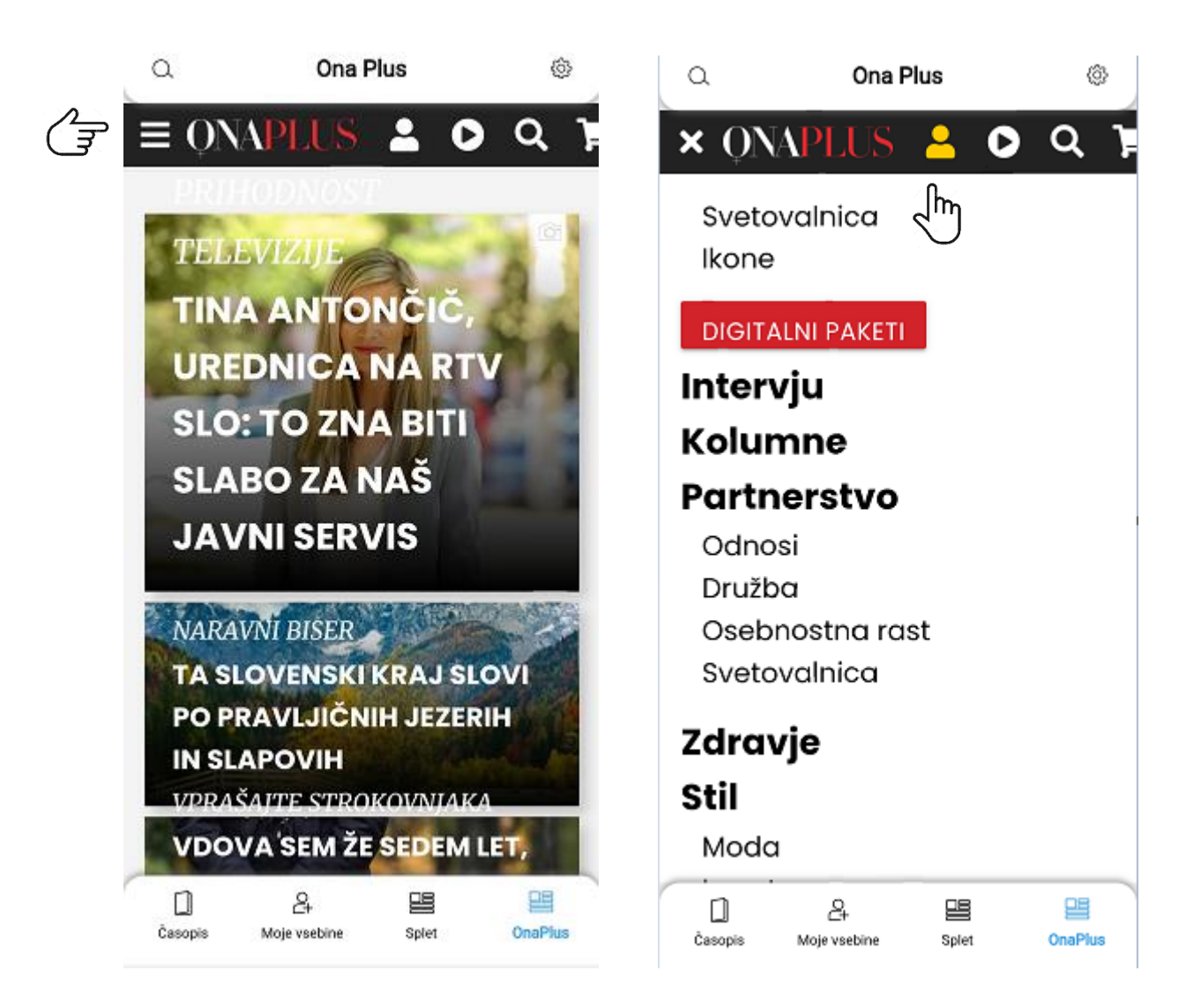